# 兰溪公共资源全流程电子交易综合系统 ---工程建设

招 标 代 理 操 作 手 册

广联达科技股份有限公司 金华市公共资源交易中心兰溪市分中心

| _,       | 系统登入               |
|----------|--------------------|
| <u> </u> | 项目登记               |
| Ξ,       | 场地预约               |
| 四、       | 招标文件定稿与签章办理6       |
| 五、       | 招标文件办理(发布公告)8      |
| 六、       | 补充文件办理······9      |
| 七、       | 补充公告发布11           |
| 八、       | 专家抽取申请办理           |
| 九、       | 评标结果办理及(编辑及发布公示)13 |
| +,       | 退非中标单位保证金办理        |
| +-       | -、中标通知书办理······17  |
| +=       | 二、项目异常办理18         |

# 目 录

### 一、系统登入

打开兰溪市公共资源全流程电子交易综合系统(网址: <a href="http://ztbapp.lx.gov.cn/t9/">http://ztbapp.lx.gov.cn/t9/</a>),输入用户名和密码,点击登入,进入业务系统 ,点击进入"工程建设"界面。

| http://ztbapp.lx.gov.cn/t9/          | <b>♀ ●</b> ① ☆ 戀 |
|--------------------------------------|------------------|
|                                      | -                |
| 文件(F) 编辑(E) 查看(V) 收藏夹(A) 工具(T) 帮助(H) |                  |
|                                      |                  |
|                                      |                  |
|                                      |                  |
|                                      |                  |
|                                      |                  |
| <b>兰溪市公共资源全流程电子交易综合系统</b>            |                  |
|                                      |                  |
| ASTING AND                           |                  |
| 。 用户名:                               |                  |
| 登录                                   |                  |
| • 密码:                                |                  |
|                                      |                  |
| □ 记住密码 □ 使用CA锁登录                     |                  |
| 忘记密码 注册<br>请点击下载安装CA锁驱动              |                  |
|                                      |                  |
| 版本号: 2.0 版权归广联达软件股份有限公司所有            | 0.1              |
| 请使用IE8.0版本以上进行系统操作                   | A sold           |
|                                      | 🔍 100% 🔻         |

### 二、项目登记

1、进入页面后,点击"工程建设",在左侧菜单导航中点击"业务办理"下的"项目登记办理",然后在"待办理"中点击"新增"。

| 兰溪市公共资                                       | 资源全流程电子交易综合系统                     | <b>桌</b> 面 | <b>》</b><br>兰溪代理 | <b>@</b><br>知识库 | <b>会</b><br>在线支持 | <b>④</b><br>注销 |   |
|----------------------------------------------|-----------------------------------|------------|------------------|-----------------|------------------|----------------|---|
| T-67410 A.U.Ma                               |                                   |            |                  |                 |                  |                |   |
| 工程建设 企业信息                                    |                                   |            |                  |                 |                  |                | _ |
| 菜单导航                                         | 您所在的位置: > <b>业务办理 &gt; 项目登记办理</b> |            |                  |                 |                  |                |   |
| <ul> <li>● 我的工作</li> <li>▼ 业务办理 □</li> </ul> | 待办理                               |            |                  |                 |                  |                |   |
| • 项目登记办理                                     |                                   |            |                  |                 |                  |                | ^ |
| ● 场地预约                                       | 新聞                                |            |                  |                 |                  |                |   |
| ● 招标文件办理                                     |                                   |            |                  |                 |                  |                |   |
| ● 补充文件办理                                     | 项目编号 查询                           |            |                  |                 | 高級查徂▲            | ?<br>帮助        |   |
| 💌 专家抽取申请办理                                   |                                   |            |                  |                 |                  | (11.05)        |   |
| ▶ 评标结果公示办理                                   | - 项目列表 ▼                          |            |                  |                 |                  |                |   |
| 💌 中标通知书办理                                    |                                   |            |                  |                 |                  |                |   |
| 💽 退保证金办理                                     | (1) 没有数据                          |            |                  |                 |                  |                |   |
| 💽 项目异常办理                                     |                                   |            |                  |                 |                  |                |   |
| ▶ 业务查询 田                                     |                                   |            |                  |                 |                  |                |   |
|                                              |                                   |            |                  |                 |                  |                | ~ |
|                                              | 兰溪市公共资源交易中心                       |            |                  |                 |                  |                |   |

 点击新增后,会出现如下的工程流程信息页面,填写相应的信息,确认无误 后点击"新建并办理"。

| 兰溪市公共资                   | 源全流程电子交易                          | 综合系统           | č             |              | ▲<br>桌面 | <b>愛</b><br>兰溪代理 | (COL)<br>知识库 | <b>急</b><br>在线支持 | <b>④</b><br>注销 |
|--------------------------|-----------------------------------|----------------|---------------|--------------|---------|------------------|--------------|------------------|----------------|
|                          |                                   |                |               |              |         |                  |              |                  |                |
| 工程建设 企业信息                |                                   |                |               |              |         |                  |              |                  |                |
| 菜单导航                     | 忽所在的位置: > <b>业务办理 &gt; 项目登记办理</b> |                |               |              |         |                  |              |                  |                |
| <ul> <li>我的工作</li> </ul> | 2 工程流程信息                          |                |               |              |         |                  |              |                  |                |
| ▼ 业务办理 □                 | 1                                 | 还只有功。          |               |              |         |                  |              |                  |                |
| ▶ 项目登记办理                 |                                   | 则曰:名称: *       |               |              |         |                  |              |                  |                |
| ● 场地预约                   |                                   | 工程类别: *        | 建设工程          | ~            |         |                  |              |                  |                |
| 💌 招标文件办理                 |                                   | 招标方式: *        | 公开招标          | Y            |         |                  |              |                  |                |
| 💌 补充文件办理                 |                                   | 资格审查方式:*       | 资格后审          | V            |         |                  |              |                  |                |
| ● 专家抽取申请办理               |                                   | 3410 T 20 3 34 | 25 11 21 1    |              |         |                  |              |                  |                |
| ● 评标结果公示办理               |                                   | 招标类型:*         | 施工            | $\checkmark$ |         |                  |              |                  |                |
| 💌 中标通知书办理                |                                   | 组织形式:*         | 委托招标          | $\checkmark$ |         |                  |              |                  |                |
| 💌 退保证金办理                 |                                   |                | 新建并办理         | itio         |         |                  |              |                  |                |
| 💌 项目异常办理                 | l                                 | L              |               |              |         |                  |              |                  |                |
| ▶ 业务查询 🕀                 | 1                                 |                | <b>美冻程设计图</b> | 奋兵主曲措振       |         |                  |              |                  |                |
|                          | l                                 |                |               | E E AVT KW   |         |                  |              |                  |                |

3、新建后进入招标登记界面,进行"项目登记"填写"单位信息",添加"项目 组专职人员(招标人)""标段信息""填写信息""上传附件",信息确认无误后 点击"保存",再点击"招标文件 WORD"。

| ▼ 坝目登记                                                                                                    |                                                                                                    |                           |                                                                                                    |                                                        |              |  |
|----------------------------------------------------------------------------------------------------|----------------------------------------------------------------------------------------------------|---------------------------|----------------------------------------------------------------------------------------------------|--------------------------------------------------------|--------------|--|
| 项目批文编号:                                                                                                    |                                                                                                    |                           | 立项项目名称:*                                                                                                    |                                                        |              |  |
| 项目名称:*                                                                                                    | 123                                                                                                    |                           | 招标备案编号:                                                                                                    | 系统自动生成                                                 | à            |  |
| 工程类别:*                                                                                                    | 建设工程                                                                                                    |                           | 组织形式:*                                                                                                    | 委托招标                                                   |              |  |
| 招标类型:*                                                                                                    | 施工                                                                                                    |                           | 招标方式:*                                                                                                    | 公开招标                                                   |              |  |
| 资格审查方式:                                                                                                    | 资格后审                                                                                                    |                           | 监管备案部门:*                                                                                                    | 请选择                                                    | $\checkmark$ |  |
| 审批单位:*                                                                                                    |                                                                                                    |                           | 省重点工程:*                                                                                                    |                                                        | $\checkmark$ |  |
| 工程概算总价(万元):*                                                                                                    |                                                                                                    |                           | 资金来源:*                                                                                                    | 请选择                                                    | $\checkmark$ |  |
| 项目出资比例:*                                                                                                    |                                                                                                    | 著资金来源选择"其他"<br>需注明各来源所占比重 | 资金落实情况:*                                                                                                    | 30%                                                    | ~            |  |
| 共计人民币(万元):*                                                                                                    |                                                                                                    |                           | 建设地点:*                                                                                                    |                                                        |              |  |
| 建筑面积(平方米):                                                                                                    |                                                                                                    |                           | 建筑层数(层):                                                                                                    |                                                        |              |  |
| 最大跨度(米):                                                                                                    |                                                                                                    | ]                         | 计划工期:*                                                                                                    |                                                        |              |  |
|                                                                                                    |                                                                                                    |                           |                                                                                                    |                                                        |              |  |
| 质量要求*<br>评标方式*<br>单位信息                                                                                                    | ──请选择 ▼                                                                                                    | 提交                        | 招标文件金额(元)<br>评标办法*<br>保存                                                                                                    | -** [300                                               |              |  |
| <ul> <li>() 供給</li> <li>() 単位信息</li> <li>() 項目组</li> <li>() 招柄</li> </ul>                                                                                                    | ····请选择 ▼                                                                                                    | <b>报</b> 交                | 招标文件金额(元)<br>评标办法*<br>保存                                                                                                    | 2**    300<br>                                         |              |  |
| <ul> <li>医量要素*</li> <li>详核方式*</li> <li>单位信息</li> <li>项目组专职人员(招标</li> <li>环段信息(若不分标路)</li> </ul>                                                                                                    | ····请选择 ▼<br>                                                                                                    | 提交                        | 招标文件金额(元)<br>汗标办法*<br>保存                                                                                                    | 2*   <u>300</u>                                        |              |  |
| <ul> <li>原量要求。</li> <li>详伝方式。</li> <li>単位信息</li> <li>项目组专职人员(招标)</li> <li>环段信息(若不分研修)</li> <li>「項写信息</li> </ul>                                                                                                    | ····请选择 ▼<br>认)                                                                                                    | 」<br>授文                   | 招称文件金额(元)<br>评标办法*<br>保存                                                                                                    | **   <u> 300</u>                                       |              |  |
| <ul> <li>原量要求*</li> <li>单位信息</li> <li>单位信息</li> <li>项目组专职人员(招标</li> <li>标段信息(若不分标终</li> <li>项目编号:*</li> </ul>                                                                                                    | →                                                                                                    |                           | 招称文件金额(元)<br>汗标动法*<br>休存<br>招标项目编号:*                                                                                                    | -* 300           A330781087000007407                   | 4            |  |
| <ul> <li>医量要求*</li> <li>详标方式*</li> <li>单位信息</li> <li>项目组专职人员(招标)</li> <li>标段信息(若不分标终)</li> <li>项目编号:*</li> <li>项目编号:*</li> <li>项目编号:*</li> </ul>                                                                                                    | →·····请选择 ▼<br>は、)<br>2、请添加1个标段)<br>A307810670000074                                                                                                    |                           | 据标项目编号:*<br>项目行业分类:*                                                                                                    |                                                        | 4            |  |
| <ul> <li>原量要求。</li> <li>単位信息</li> <li>単位信息</li> <li>項目指专职人员(招标)</li> <li>标段信息(若不分标终)</li> <li>項目编号。</li> <li>项目编号。</li> <li>项目法人。</li> <li>项目出入。</li> <li>项目出,</li> </ul>                                                                                                    | ····请选择 ▼<br>↓ )<br>↓ (请添加1个标段)<br>A3307810870000074                                                                                                    |                           | 据称项目编号:*<br>项目行业分类:*<br>项目行业分类:*                                                                                                    |                                                        | 4            |  |
| <ul> <li>医量要求。</li> <li>学位信息</li> <li>学位信息</li> <li>項目组专职人员(招标</li> <li>标段信息(若不分标答</li> <li>「項目编号。</li> <li>项目编号。</li> <li>项目编号。</li> <li>项目编号。</li> <li>项目法人。</li> <li>4</li> <li>4</li> <li>5</li> <li>5</li> <li>4</li> <li>5</li> <li>5</li> <li>4</li> <li>5</li> <li>5</li> <li>5</li> <li>5</li> <li>5</li> <li>5</li> <li>5</li> <li>5</li> <li>5</li> <li>5</li> <li>4</li> <li>5</li> <li>5</li> <li>5</li> <li>5</li> <li>5</li> <li>5</li> <li>5</li> <li>5</li> <li>5</li> <li>5</li> <li>5</li> <li>5</li> <li>5</li> <li>5</li> <li>5</li> <li>5</li> <li>5</li> <li>5</li> <li>5</li> <li>6</li> <li>5</li> <li>5</li> <li>5</li> <li>5</li> <li>5</li> <li>5</li> <li>5</li> <li>5</li> <li>5</li> <li>5</li> <li>5</li> <li>5</li> <li>5</li> <li>5</li> <li>5</li> <li>5</li> <li>5</li> <li>6</li> <li>7</li> <li>6</li> <li>7</li> <li>7</li> <li>7</li> <li>7</li> <li>7</li> <li>7</li> <li>7</li> <li>7</li> <li>7</li> <li>7</li> <li>7</li> <li>7</li> <li>7</li> <li>7</li> <li>7</li> <li>7</li> <li>7</li> <li>7</li> <li>7</li> <li>7</li> <li>7</li> <li>7</li> <li>7</li> <li>7</li> <li>7</li> <li>7</li> <li>8</li> <li>7</li> <li>8</li> <li>8</li> <li>9</li> <li>9</li> <li></li></ul> | <ul> <li>→请选择→</li> <li>▼</li> <li>→请添加1个标段)</li> <li>▲A3307810870000074</li> <li>●</li> <li>●</li></ul>                                                                                                    |                           | <ul> <li>招称项目编号:*</li> <li>项目行业分类:*</li> <li>项目行业分类:*</li> <li>项目行业分类:*</li> <li>动目能项目分类代码:*</li> </ul>                                                                                                    |                                                        | 4            |  |
| <ul> <li>医量要素*</li> <li>学位信息</li> <li>学位信息</li> <li>项目组专职人员(招标</li> <li>项目组专职人员(招标</li> <li>项目编号:*</li> <li>项目编号:*</li> <li>项目编号:*</li> <li>项目编号:*</li> <li>项目编号:*</li> <li>项目编号:*</li> <li>项目编号:*</li> <li>纽标项目类型:*</li> <li>招称人代码:*</li> </ul>                                                                                                    | <ul> <li>→请选择→</li> <li>▼</li> <li>→请添加1个标段)</li> <li>▲3307810870000074</li> <li>●</li> <li>●</li></ul>                                                                                                    |                           | <ul> <li>         招称项目编号:*         <ul> <li></li></ul></li></ul>                                                                                                    | ** 300<br>A330781087000007407<br>厚厚建筑业<br>[注入          | 4            |  |
| <ul> <li>医量要求。</li> <li>単位信息</li> <li>単位信息</li> <li>項目相专职人员(招标)</li> <li>研設信息(若不分标成)</li> <li>項目場号:</li> <li>项目場号:</li> <li>项目場号:</li> <li>项目場号:</li> <li>项目場場:</li> <li>招标人代码:</li> <li>招标人代码:</li> </ul>                                                                                                    | <ul> <li>→请选择→</li> <li>→请选择→</li> <li>▼</li> <li></li> <li><td></td><td>招称项目編号:     「<br/>「<br/>「<br/>「<br/>「<br/>「<br/>「<br/>「<br/>「<br/>「<br/>「<br/>「<br/>「<br/>「<br/>「<br/>二<br/>二<br/>二</td><td>**   300<br/>  A330781087000007407<br/>  厚履纏就业<br/>  [ 法人</td><td>4</td><td></td></li></ul> |                           | 招称项目編号:     「<br>「<br>「<br>「<br>「<br>「<br>「<br>「<br>「<br>「<br>「<br>「<br>「<br>「<br>「<br>二<br>二<br>二 | **   300<br>  A330781087000007407<br>  厚履纏就业<br>  [ 法人 | 4            |  |

**4**、选择模板(其他)导入系统, 然后分别点击"模板区"相对应的模板信息, 进行编辑确认,每点击一个模块都要进行点击"保存文件",若有修改过,也要 进行是"保存文件"。

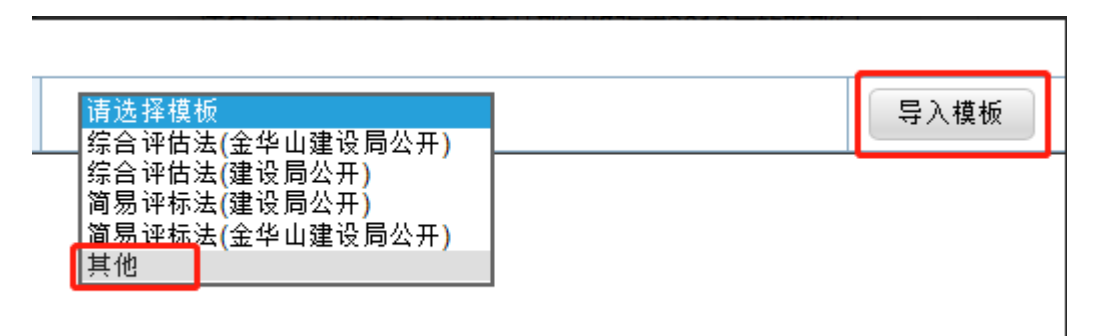

| (尖別)  | 建设工程               | 招标类型:                  | 施工         | 模板类型:                                                   | 招标文件                           | 模板名称:                                         | 请选择模板          | $\checkmark$                   |              | 导入模板      |        |
|-------|--------------------|------------------------|------------|---------------------------------------------------------|--------------------------------|-----------------------------------------------|----------------|--------------------------------|--------------|-----------|--------|
| 隐藏操作栏 | ● Office文档在线       | 態編輯                    |            |                                                         | 1                              |                                               |                |                                |              | 1         |        |
| 保存文件  | 文件()               |                        |            |                                                         |                                |                                               |                |                                |              | 攀洲文档招     | (件 /全) |
| 页面设置  | 开始 插               | 入页面布局                  | 引用 冒       | 间 视图 :                                                  | 章节 开发工具                        |                                               |                |                                |              |           | ₩-?    |
| ‡JED  | ■ ※ 第切<br>粘贴・ ⑤ 复制 | く Calibri<br>格式刷 B I ! |            | 五号 ▼ A <sup>*</sup> A <sup>−</sup> A<br>² X₂ A ∽ a⊻ ▼ A | · ∰ •   := • i= •<br>• ▲ = = = | ===  <b>**</b> • ≙   <i>≠</i><br>■=== ==- ≥•- | ・囲 AaBbCcDd Aa | Bt AaBbi 🗘 🕅<br>1 标题 2 🗸 新样式 - | 文,<br>文字工具 • | 查找替换 * 选择 | •      |
| 载合并文档 |                    | 0                      |            |                                                         | 0                              |                                               | 0              | 0                              |              |           | 1      |
| 文档对比  |                    |                        |            |                                                         |                                |                                               |                |                                |              |           | 4      |
| 模板区   |                    |                        |            |                                                         |                                |                                               |                |                                |              |           |        |
| 招标公告  |                    |                        |            |                                                         |                                |                                               |                |                                |              |           |        |
| 招标文件  |                    |                        | <b>B</b> • | [                                                       |                                | ]                                             |                |                                |              |           |        |
| J     |                    |                        |            |                                                         |                                |                                               |                |                                |              |           |        |
|       |                    |                        |            |                                                         |                                |                                               |                |                                |              |           |        |

- 5、最后点击"提交""确认"。
- 注: 信息会推送到审核部门进行审核。审核好后在进行接下来的操作。

| 项目批文编号:      |           |      |          | 立项项目名称:*    | 这是一条测试数据9   |              |
|--------------|-----------|------|----------|-------------|-------------|--------------|
| 项目名称:*       | 这是一条测试数据9 |      |          | 招标备案编号:     | 系统自动生成      |              |
| 工程类别:*       | 建设工程      |      |          | 组织形式:*      | 委托招标        |              |
| 招标类型:"       | 施工        |      |          | 招标方式:*      | 公开招标        |              |
| 资格审查方式:*     | 资格后审      |      | 主办人:建设审核 |             | 兰溪市住房与城乡建设局 | ~            |
| 审批单位:*       | 1         | 下一步骤 | 经办人:建设审核 |             | 否           | $\checkmark$ |
| 工程概算总价(万元):* | 1         |      | 选择人员     |             | 财政拨款        | ~            |
| 项目出资比例:"     | 1         |      | 确认 取注    |             | 30%         | $\checkmark$ |
| 共计人民币(万元):*  | 0.30      |      |          |             | 1           |              |
| 建筑面积(平方米):   |           |      |          |             |             |              |
| 最大跨度(米):     |           |      |          | 计划工期:*      | 1           |              |
| 质量要求:*       | 1         |      |          | 招标文件金额(元):* | 300         |              |
| 评标方式:"       | 电子评标      | ~    |          | 评标办法:*      | 1           |              |
| 招标范围:"       | 1         |      |          |             |             | $\hat{}$     |

### 三、场地预约

1、在业务办理中点击"场地预约",在待办理中选择相应的项目,点击"办理"。

| 兰溪市公共资                                        | 兰溪市公共资源全流程电子交易综合系统 |               |        |           |      |      |        |            |         |                    |  |  |  |  |  |
|-----------------------------------------------|--------------------|---------------|--------|-----------|------|------|--------|------------|---------|--------------------|--|--|--|--|--|
| 工程建设 企业信息                                     |                    |               |        |           |      |      |        |            |         |                    |  |  |  |  |  |
| 菜单导航                                          | 您所在的位置:;           | > 业务办理 > 场地预约 |        |           |      |      |        |            |         |                    |  |  |  |  |  |
| <ul> <li>● 我的工作</li> <li>▼ 业务办理</li> </ul>    | 待办理 办理中            | 已办理           |        |           |      |      |        |            |         |                    |  |  |  |  |  |
| <ul> <li>● 项目登记办理</li> <li>● 场地预约</li> </ul>  | 工程名称               | 工程            | 編号     | 查询        |      |      |        |            | Ť       | <u>织音道</u> 2<br>帮助 |  |  |  |  |  |
| ● 招标文件办理                                      | 项目列表 🔻             |               |        |           |      |      |        |            |         |                    |  |  |  |  |  |
| ▶ 补充文件办理                                      | 招标备案编号             | 工程名称          | 建设单位   | 招标代理      | 工程类别 | 招标方式 | 资审方式   | 代理提交时间     | 状态与流程图  | 操作                 |  |  |  |  |  |
| ● 专家抽取申请办理                                    | JHSJS2018031401    | 这是一条测试数据520   | 1      | 擎洲测试兰溪代理2 | 建设工程 | 公开招标 | 资格后审   | 2018-03-14 | 场地预约    | 办理                 |  |  |  |  |  |
| <ul> <li>评标结果公示办理</li> <li>中标通知书办理</li> </ul> |                    | ·             |        |           |      | 毎    | 页 10 🔽 | 条   4 4  第 | 1 页/共1页 | I N N I O I        |  |  |  |  |  |
| <ul> <li>退保证金办理</li> <li>项目异常办理</li> </ul>    |                    |               |        |           |      |      |        |            |         |                    |  |  |  |  |  |
| ▶ 业务查询 田                                      |                    |               |        |           |      |      |        |            |         |                    |  |  |  |  |  |
|                                               |                    |               | 兰溪市公共资 | 透液交易中心    |      |      |        |            |         |                    |  |  |  |  |  |
| javascript:void(0);                           |                    |               |        |           |      |      |        |            |         | م 100% 🕶           |  |  |  |  |  |

2、填写相应的场地信息,然后点击"提交""确认",由中心进行安排场地。
 注:时间选择仔细,选择好可以在仔细核对一遍;

| 项目信息            |                   |        |     |                     |            | _  | _      |                  |   |
|-----------------|-------------------|--------|-----|---------------------|------------|----|--------|------------------|---|
| ▼ 时间场地信息        |                   |        |     |                     |            | -  |        |                  |   |
| 场地要求:           |                   | -न     | 一步骤 | 先接收为主办:<br>经办人:建设审核 |            |    | $\sim$ |                  |   |
| 开标时间:*          |                   | 2018-0 |     | 「「透禅人贝」             |            |    |        | 2018-04-12 16:00 | Ŧ |
| 招标文件下载开始时间(公告开  | 始时间):"            | 2018-0 |     | (iin),              | 取消         | 東田 | 前间):*  | 2018-04-12 16:00 | Ŧ |
| 提疑截止时间: *       |                   | 2018-0 |     |                     |            |    |        | 2018-04-14       | Ŧ |
| 答疑截止时间:*        |                   | 2018-0 |     |                     | I          |    |        |                  |   |
| ▼ 填写信息          |                   |        |     |                     |            |    |        |                  |   |
| 招标文件获取方法:*      | 1                 |        |     |                     | 投标文件递交方法:* | 1  |        |                  |   |
| 从半安东丰在 1 良俗证早 * | 33072119941208123 | 73     |     |                     |            |    |        |                  |   |

### 四、招标文件定稿与签章

1、在业务办理下点击"招标文件办理",然后在"待办理"中选择相应的项目点击"办理"。

| 兰溪市公共资                       | 兰溪市公共资源全流程电子交易综合系统                                                                                                 |                 |            |           |      |      |        |              |         |    |  |  |  |  |
|------------------------------|----------------------------------------------------------------------------------------------------|-----------------|------------|-----------|------|------|--------|--------------|---------|----|--|--|--|--|
| 工程建设 企业信息                    |                                                                                                    |                 |            |           |      |      |        |              |         |    |  |  |  |  |
| 菜单导航                         | 您所在的位置::                                                                                                    | > 业务办理 > 招标文件办理 |            |           |      |      |        |              |         |    |  |  |  |  |
| * 我的工作                       | 待办理 办理中                                                                                                    | 已办理             |            |           |      |      |        |              |         |    |  |  |  |  |
| <ul> <li>▲ 项目登记办理</li> </ul> | 工程支援                                                                                                    | 工程              | <b>唐</b> 思 | 查询        |      |      |        |              |         |    |  |  |  |  |
| 💌 场地预约                       | <ul> <li>「MILIALIOPE</li> <li>」 工程名称</li> <li>」 工程编号</li> <li>査询</li> <li>査询</li> <li>査助否直、</li> <li>教助</li> </ul> |                 |            |           |      |      |        |              |         |    |  |  |  |  |
| ● 招标文件办理                     | 项目列表 ▼                                                                                                    |                 |            |           |      |      |        |              |         |    |  |  |  |  |
| ● 补充文件办理                     | 招标备案编号                                                                                                    | 工程名称            | 建设单位       | 招标代理      | 工程类别 | 招标方式 | 资审方式   | 代理提交时间       | 状态与流程图  | 操作 |  |  |  |  |
| <ul> <li>专家抽取申请办理</li> </ul> | JHSJS2018031401                                                                                                    | 这是一条项试数据520     | 1          | 攀洲测试兰溪代理2 | 建设工程 | 公开招标 | 资格后审   | 2018-03-14   | 定稿与签章办理 | 办理 |  |  |  |  |
| ● 评标结果公示办理                   |                                                                                                    |                 |            |           |      | 毎    | 页 10 🔽 | 条    ◀ ◀   第 | 1 页/共1页 |    |  |  |  |  |
| 💌 中标通知书办理                    |                                                                                                    |                 |            |           |      |      |        |              |         |    |  |  |  |  |
| ▶ 退保证金办理                     |                                                                                                    |                 |            |           |      |      |        |              |         |    |  |  |  |  |
| 💽 项目异常办理                     |                                                                                                    |                 |            |           |      |      |        |              |         |    |  |  |  |  |
| ▶ 业务查询 田                     |                                                                                                    |                 |            |           |      |      |        |              |         |    |  |  |  |  |
|                              |                                                                                                    |                 |            |           |      |      |        |              |         |    |  |  |  |  |
|                              |                                                                                                    |                 | 兰澤市公共後     | 渡交易中心     |      |      |        |              |         |    |  |  |  |  |
| 1                            |                                                                                                    |                 |            |           |      |      |        |              |         |    |  |  |  |  |

- 2、点击办理后进入如下页面。
- 1) 电子标: 在标段附件区上传"工程量清单", 然后点击"保存"。
- 2) 非电子标: 直接点击"保存"。

| 1 😺 招标文件WORD 🗍 | 🦻 招标文件PDF 🛛 😺 招标公 | 告PDF 🛛 🕭 会签 📝 附 f | +  |            |    |          |    |
|----------------|-------------------|-------------------|----|------------|----|----------|----|
| 🛒 招标文件         |                   |                   |    |            |    |          |    |
| ▶ 项目信息         |                   |                   |    |            |    |          |    |
| ▶ 时间场地信息       |                   |                   |    |            |    |          |    |
| ▼ 填写信息         |                   |                   |    |            |    |          |    |
| 招标文件获取方法:*     | 1                 |                   | -  | 股标文件递交方法:* | 1  |          |    |
| 公告发布责任人身份证号:*  | 33072119941208122 | 3                 |    |            |    |          |    |
| ● 标段附件区<br>添加  |                   |                   |    |            |    |          |    |
| 序号 4           | 3称                | 标段名称              |    | 类型         | 文件 | 是否让投标人查看 | 操作 |
| 公共附件区          |                   |                   |    |            |    |          |    |
|                |                   |                   | 提交 | 保存         |    |          |    |

3、然后点击"招标文件 word",在模板区分别点击相应的版块,确认信息无误 后分别点击"保存文件""所有文档转 PDF"。

| 提醒: 模板导入后, | 请对模板区下的每个文件            | 进行编辑保存!(保存后将所有文档                                 | 传PDF)                           |                                    |                            |               |
|------------|------------------------|--------------------------------------------------|---------------------------------|------------------------------------|----------------------------|---------------|
| 工程类别:      |                        | 建设工程                                             | 招标类型:                           | 施工                                 | 模板类型:                      | 招标文件          |
| 隐藏操作栏      | ル Office文档在线编辑<br>ホリーン |                                                  |                                 |                                    |                            |               |
| 保存文件       | VIFU)                  |                                                  |                                 |                                    |                            | 撃州又相控件 /全屏    |
| 页面设置       | 开始插入                   | 页面布局 引用 审阅                                       | 视图 章节 开发工具                      |                                    |                            | <b>₩</b> ~ ?~ |
| 打印         |                        | Calibri - 五号<br>国 B 7 U + AB + Y <sup>2</sup> X- | - A <sup>+</sup> A <sup>−</sup> | A* -  ≙  -# - ⊞  <br>≔ -   ≫ - ⊡ - |                            |               |
| 所有文档转PDF   | THAT OF BEILD THE      | D T L TO K M                                     |                                 |                                    | ILA 1042 1 1042 1 0 011404 |               |
| 查看pdf      |                        |                                                  |                                 |                                    |                            |               |
| 文档对比       |                        |                                                  |                                 |                                    |                            |               |
| 模板区        |                        |                                                  |                                 |                                    |                            |               |
| 招标公告       |                        |                                                  | 招标文件                            |                                    |                            |               |
| 招标文件       |                        |                                                  |                                 |                                    |                            | Ξ.            |
|            |                        |                                                  |                                 |                                    |                            |               |
|            |                        |                                                  |                                 |                                    |                            |               |
|            |                        |                                                  |                                 |                                    |                            |               |
|            |                        |                                                  |                                 |                                    |                            |               |
| 1          |                        |                                                  |                                 |                                    |                            |               |

4、再点击"招标文件 PDF"进行盖电子签章。点击"电子签章",选择"单页签章",输入密码,点击确定即可。

| 🦻 表单 🛛 😺 招标文件👓          | DRD 😺 招标文件PDF 😺 招标公告PDF |                                                                                                    |
|-------------------------|-------------------------|----------------------------------------------------------------------------------------------------|
| 🛒 招标文件<br>🗈 😃 🖨 页码: 🚺 / | 1 ← → ≪   ∷ ☆ 魚 魚 ೨ €   | C<br>本地签章<br>よ 云端签章 Q 批量验证                                                                                                    |
|                         | 图标文件                    | 監征UKey密码     X       証法:計算算算 文件:     (ZUX 4? ass3003) UKey現在需要验证您的?UKey       (Margeneric)     (ZUX 4? ass3003) UKey現在需要验证您的?UKey       (Margeneric)     (Margeneric)       (Margeneric)     (Margeneric)       (Margeneric)     (Margeneric)       (Margeneric)     (Margeneric)       (Margeneric)     (Margeneric) |

5、同理,点击"招标公告 PDF"进行盖章。

| 表单 🛛 🔯 招标 | 文件WORD 🛛 🔯 招标文件PD | F 😺 招标公告PDF | 🐉 දුනු 🖉 | 附件     |        |
|-----------|-------------------|-------------|----------|--------|--------|
| 🛒 招标      | 这件                | 招标公告P       | PDF      | 0      |        |
| ×         | -                 |             |          | - Y    |        |
|           | 页码: 1 / 1 🔶 🔿 🔍   |             | 🔓 👗 本地签章 | 👗 云端签章 | ◎ 批量验证 |
|           |                   | 我们是一家人      |          |        |        |

6、最后点击"提交""确认"。信息会推送到审核部门进行审核。

注:监管审核通过后,代理进行发布公告操作,操作详见步骤五;

| > 项目信息               |                  |                            |       |          |                  |
|----------------------|------------------|----------------------------|-------|----------|------------------|
| ▼ 时间场地信息             |                  |                            |       |          |                  |
| 场地预约情况:              | 场地预约             | 先接收为主办:                    |       |          |                  |
| 场地要求:                |                  | を 3455人、 建設市在へ<br>选择人员 う清空 |       | $\hat{}$ |                  |
| 开标时间:*               | 2018-04-15       | ( 确认 )                     | 取消    |          | 2018-04-15 09:30 |
| 招标文件下载开始时间(公告开始时间):* | 2018-03-14       |                            |       |          | 2018-04-12 16:00 |
| 提疑截止时间:*             | 2018-03-24       |                            |       |          | 2018-04-14       |
| 答疑截止时间:*             | 2018-03-26 16:00 |                            |       |          |                  |
| 开标地点:*               | 大开标室             |                            | 评标地点: |          | 评标1室             |
| 是否发布公告至网站:           | 是マ               |                            |       |          |                  |

### 五、招标文件办理(发布公告)

1、点击业务办理下的"招标文件办理",在待办理中选择相应的项目,点击"办 理"。

| 兰溪市公共资                                   | §源全流            | 程电子交易           | 易综合系统 | 统         |      |      | 1<br>  | 面 兰溪代理     | 知识库    | <b>急</b><br>在线支持 | <b>④</b><br>注销 |
|------------------------------------------|-----------------|-----------------|-------|-----------|------|------|--------|------------|--------|------------------|----------------|
| 工程建设 企业信息                                |                 |                 |       |           |      |      |        |            |        |                  |                |
| 菜单导航                                     | 您所在的位置:>        | > 业务办理 > 招标文件办理 |       |           |      |      |        |            |        |                  |                |
| ★     我的工作       ★     业务办理              | 待办理 办理中         | 已办理             |       |           |      |      |        |            |        |                  |                |
| <ul> <li>项目登记办理</li> <li>场地预约</li> </ul> | 工程名称            | 工程              | 痛号    | 查询        |      |      |        |            |        | 高級查询             | <b>?</b><br>帮助 |
| ▶ 招标文件办理                                 | 项目列表 🔻          |                 |       |           |      |      |        |            |        |                  |                |
| <ul> <li>补充文件办理</li> </ul>               | 招标备案编号          | 工程名称            | 建设单位  | 招标代理      | 工程类别 | 招标方式 | 资审方式   | 代理提交时间     | 状态与流程的 | 9                | 操作             |
| ▶ 专家抽取申请办理                               | JHSJS2018031401 | 这是一条测试数据520     | 1     | 攀洲顶航兰溪代理2 | 建设工程 | 公开招标 | 资格后审   | 2018-03-14 | 发布公告   |                  | 赤理             |
| <ul> <li>评标结果公示办理</li> </ul>             |                 |                 |       |           |      | 每    | 页 10 🔽 | 条  4 4  第  | 1 页/共1 | 页│▶              | ніот           |
| ▶ 中标通知书办理                                |                 |                 |       |           |      |      |        |            |        |                  |                |
| 💌 退保证金办理                                 |                 |                 |       |           |      |      |        |            |        |                  |                |
| ▶ 项目异常办理                                 |                 |                 |       |           |      |      |        |            |        |                  |                |
| ▶ 业务查询 田                                 |                 |                 |       |           |      |      |        |            |        |                  |                |
|                                          |                 |                 |       |           |      |      |        |            |        |                  |                |

2、确认无误后直接点击"提交""结束流程"。

注: 在发公告之前, 查看一下 PDF 文件是否正常, 若有损坏联系服务人员;

| ▼ 时间场地信息             |      |      | 7     |                  |  |
|----------------------|------|------|-------|------------------|--|
| 场地要求:                |      | 结束流程 | 取消    | 0                |  |
| 开标时间:*               | 20   |      |       | 2018-04-15 09:30 |  |
| 招标文件下载开始时间(公告开始时间):" | 201  |      |       | 2018-04-12 16:00 |  |
| 揭疑截止时间:*             | 201  |      |       | 2018-04-14       |  |
| 答疑截止时间:*             | 201  |      |       |                  |  |
| 开标地点:*               | 大开标室 |      | 评标地点: | 译标1室             |  |
| 是否发布公告至网站:           | 是く   |      |       |                  |  |

## 六、补充文件办理

1、点击业务办理下的"补充文件办理",然后在待办理中点击"新增"。

注: 1.如若投标单位有提疑, 需要进行补充文件发, 在该步骤操作;

2.投标单位提疑查看: 业务查询--工程查询--招标文件核备

| 兰溪市公共资                                         | £源全流程电子交易综合系统                                            | <b>桌</b> 面 | <b>冬</b><br>兰溪代理 | <b>回</b><br>知识库 | <b>经</b><br>在线支持 | し注消    |
|------------------------------------------------|----------------------------------------------------------|------------|------------------|-----------------|------------------|--------|
| 工程建设 企业信息                                      |                                                          |            |                  |                 |                  |        |
| 菜单导航                                           | 您所在的位置: > <b>业务办理 &gt; 补充文件办理</b>                        |            |                  |                 |                  |        |
| <ul> <li>▶ 我的工作</li> <li>▼ 业务办理</li> </ul>     | 令办理 <b>办理中 已办理</b> · · · · · · · · · · · · · · · · · · · |            |                  |                 |                  |        |
| <ul> <li>项目登记办理</li> <li>场地预约</li> </ul>       | 新規                                                       |            |                  |                 |                  |        |
| <ul> <li>招标文件办理</li> <li>补充文件办理</li> </ul>     | 工程培祥 正程編号 査御                                             |            |                  |                 | 高級查询             | A 2 和助 |
| <ul> <li>专家抽取申请办理</li> <li>评标结果公示办理</li> </ul> | 项目列表 ▼                                                   |            |                  |                 |                  |        |
| <ul> <li>中标通知书办理</li> <li>退保证金办理</li> </ul>    | 没有数据                                                     |            |                  |                 |                  |        |
| <ul> <li>▼ 项目异常办理</li> <li>▶ 业务查询</li></ul>    |                                                          |            |                  |                 |                  |        |
|                                                |                                                          |            |                  |                 |                  |        |

#### 2、选择相应的项目,点击"新建并办理"。

| 兰溪市公共资                                                                                                 | 资源全流程电子交易                           | 综合系统             |                                          | (1)<br>東面 1) | <b>警</b><br>4. 英代理 知道 | @ | 通注消 |
|----------------------------------------------------------------------------------------------------|-------------------------------------|------------------|------------------------------------------|--------------|-----------------------|---|-----|
| ▲<br>工程建设 企业信息                                                                                         |                                     |                  |                                          |              |                       |   |     |
| 菜单导航<br>* 我的工作                                                                                         | 您所在的位置: > 业务办理 > 补充文件办理<br>2 工程流程信息 |                  |                                          |              |                       |   |     |
| <ul> <li>▼ 业务办理</li> <li>□</li> <li>● 项目登记办理</li> </ul>                                                |                                     | 选择               | 项目名称<br>这是一条3项式数据520                     |              |                       |   |     |
| <ul> <li>场地预约         <ul> <li>招标文件办理             </li> <li>补充文件办理             </li> </ul> </li> </ul> |                                     | <br>每页 <u>10</u> | test<br>▼ <u>条 N 4 第</u> 1 页/共1页 ▶ N   ◇ |              |                       |   |     |
| <ul> <li>● 专家抽取申请办理</li> <li>● 评标结果公示办理</li> </ul>                                                     |                                     |                  | 新建并办理 返回                                 |              |                       |   |     |
| <ul> <li>中标通知书办理</li> <li>退保证金办理</li> </ul>                                                            |                                     | 查看               | 宽程设计图 查看表单模板                             |              |                       |   |     |
| <ul> <li>● 项目异常办理</li> <li>● 业务查询 田</li> </ul>                                                         |                                     |                  |                                          |              |                       |   |     |

#### 3、可以进行信息的变更,然后点击"补充文件 word"。

| ▶ 项目信息       |                  |       |    |            |                  |    |
|--------------|------------------|-------|----|------------|------------------|----|
| ▶ 质疑信息       |                  |       |    |            |                  |    |
| ▼ 后审时问场地信息   |                  |       |    |            |                  |    |
| 质疑截止时间:      | 2018-03-24 16:00 |       | 3  | 答疑截止时间:    | 2018-03-26 16:00 | 19 |
| 招标文件下载截止时间:* | 2018-04-12 16:00 |       | 19 |            |                  |    |
| 投标文件递交截止时间:  | 2018-04-15 09:30 |       | 19 | 保证金交纳截止时间: | 2018-04-14 23:59 | 19 |
| 开标时间:        | 2018-04-15       | 09:30 |    | 开标地点:      | 大开标室             |    |
| 评标时间:        | 2018-04-15       | 09:30 |    | 评标地点:      | 评标1室             |    |
| ▼ 長段別事       |                  |       |    |            |                  |    |

4、选择模板"补充文件",点击"导入模板"。编辑补充文件,确认信息无误后 点击"保存文件""所有文档转 pdf"。

| 提醒:模板导入后,请对 | 真板区下的每个文件进行 | 「编辑保存! (保存后将所有 | (文档转PDF) |       |      |       |            |      |  |
|-------------|-------------|----------------|----------|-------|------|-------|------------|------|--|
| 工程类别:       | 建设工程        | 招标类型:          | 施工       | 模板类型: | 补充文件 | 模板名称: | 请选择模板      | 导入模板 |  |
|             |             |                |          |       |      |       | 117.6.2.1# |      |  |
|             |             |                |          |       |      |       |            |      |  |
|             |             |                |          |       |      |       |            |      |  |
|             |             |                |          |       |      |       |            |      |  |
|             |             |                |          |       |      |       |            |      |  |

| 提醒:模板导入后,请对    | 模板区下的每个文件进    | 行编辑保存!(保存后将所  | 有文档转PDF)                                 |                                                                 |                |                |                |           |            | ~ |
|----------------|---------------|---------------|------------------------------------------|-----------------------------------------------------------------|----------------|----------------|----------------|-----------|------------|---|
| 工程类别:          | 建设工程          | 招标类型:         | 施工 帮                                     | 真板类型:                                                           | 补充文件           | 模板名称:          | 补充文件 🗸         | 导入模板      |            |   |
| 隐藏操作栏          | ● Office文档在线编 | 辑             |                                          |                                                                 |                |                |                |           |            | 1 |
| 保存文件           | 文件 (F)        |               |                                          |                                                                 |                |                |                | 3         | 総州文档控件 ノ全屏 |   |
|                | 🛅 🗁 🗎 🖨 🔨 🦄   | ·             |                                          |                                                                 |                |                |                |           | ₩. 2.      |   |
| 页面设置           | 开始插入          | 页面布局 引用       | 审阅 礼                                     | 视图 章节 :                                                         | 开发工具           |                |                |           |            |   |
| ‡∏€Ω           | 🖺 🕺 前切 🚽      | * 未体          | · 二号 ·                                   | A <sup>+</sup> A <sup>−</sup>   <sup>A</sup>   <sup>wfn</sup> - | ≡•≣• ≣≣ *A*• 4 | ↓ ギャ囲 AaBbCcDd | AaBk AaBb 📜 🕅  | Ż,        | ا 🔸 😥      |   |
| SEATO POL      | 粘贴 ▼ 🖻 复制 格   | 式剧 B I U - AB | $\mathbf{x}^2 \mathbf{X}_2   \mathbb{A}$ | <u>⊸⊉-A</u> -M                                                  |                | Ž•⊞• EX        | 标题1 标题2 ∓ 新样式▼ | 文字工具 * 查抄 | ど替换▼ 选择▼   |   |
| BIM X TERMI DI |               |               |                                          |                                                                 |                |                |                | _         | 85         |   |
| 查看pdf          |               |               |                                          |                                                                 |                |                |                |           |            |   |
| 文档对比           |               |               |                                          |                                                                 |                |                |                |           |            |   |
| 植板区            |               |               |                                          |                                                                 |                |                |                |           |            |   |
| U.U.L.         |               |               |                                          |                                                                 | *1 -**-        | <i>h</i> L.    |                |           |            |   |
| 补充文件(空白)       |               |               |                                          |                                                                 | 个允乂            | 14             |                |           |            |   |
|                |               |               |                                          |                                                                 |                |                |                |           |            |   |
| 1              |               |               |                                          |                                                                 |                |                |                |           |            |   |

5、转化成功后点击"补充文件 pdf"进行电子签章。点击"电子签章",选择"单页签章"输入密码,点击确认即可。

| 🐷 表单 🛛 😺 补充文件TORD 🛛 😺 补充文件PDF 🛛 🖉 会签 🖉 附件                         |                                                                                                    |
|-------------------------------------------------------------------|----------------------------------------------------------------------------------------------------|
| 🛒 补充 ( 澄清 ) 文件                                                    |                                                                                                    |
| ▶ 项目信息                                                            | ¢.                                                                                                    |
| 🖺 🕄 😃 😂 双码 🗍 /1 <table-cell-rows> 🖨 🔍 🚔 😓 🔗 🌢 🅲</table-cell-rows> | ▲本地法章 ▲ 云樂法章 Q 批量验证                                                                                                    |
|                                                                   | 正在初始化环境…     23       正在初始化环境…     25       送信 (公案 文件)     (公本 4*xx3003)UK+y现在需要验证给的UK+y       送信 (公案 文件)     (UK+y空码)       送信 (公案 句)     (地内公输盘)       修改 密码     (金波 密码) |

6、最后,点击"提交""确认"。审核部门审核后进行补充公告的发布。

| ▶ 质疑信息       |                 |       |      |                             |       |       |            |          |
|--------------|-----------------|-------|------|-----------------------------|-------|-------|------------|----------|
| ▼ 后审时间场地信息   |                 |       | 下一步骤 | 先接收为主办:<br>经办人:建设审定<br>选择人员 |       |       |            |          |
| 應礙截止1时间:     | 2018-03-24 16:0 | C     |      | - Mil                       | 取消    |       | 3-26 16:00 | 19       |
| 招标文件下载截止时间:" | 2018-04-12 16:0 | )     |      |                             |       |       |            |          |
| 投标文件递交截止时间:  | 2018-04-15 09:3 | C     |      |                             |       |       | 4-14 23:59 | <b>B</b> |
| 开标时间:        | 2018-04-15      | 09:30 |      |                             | 开放阻滞: | A7114 | æ          |          |
| 评标时间:        | 2018-04-15      | 09:30 |      |                             | 评标地点: | 译标1:  | xr.        |          |
|              |                 |       |      |                             |       |       |            |          |

# 七、补充公告发布

1、点击业务办理下的"补充文件办理",在待办理中点击"办理"。

| 兰溪市公共资                                                           | <b>E</b> 源全流    | 程电子交易           | La<br>La | <ul> <li>2</li> <li>2</li> <li>3</li> <li>第</li> <li>第</li> <li>1</li> <li>1</li></ul> | <b>回</b><br>知识库 在约 | 我       我       和      我       我       和      我       我       我       和      我       我       我       我       和      我       和      我       和      我       和      我       和      我         和      我         和      我 |        |            |         |                 |
|------------------------------------------------------------------|-----------------|-----------------|----------|----------------------------------------------------------------------------------------------------|--------------------|----------------------------------------------------------------------------------------------------|--------|------------|---------|-----------------|
| <b>N</b>                                                         |                 |                 |          |                                                                                                    |                    |                                                                                                    |        |            |         |                 |
| 工程建设 企业信息                                                        |                 |                 |          |                                                                                                    |                    |                                                                                                    |        |            |         |                 |
| 菜单导航                                                             | 您所在的位置:;;       | > 业务办理 > 补充文件办理 |          |                                                                                                    |                    |                                                                                                    |        |            |         |                 |
| ▶ 我的工作                                                           | 待办理 办理中         | 已办理             |          |                                                                                                    |                    |                                                                                                    |        |            |         |                 |
| ▼ 业务办理 □                                                         |                 |                 |          |                                                                                                    |                    |                                                                                                    |        |            |         |                 |
| 💌 项目登记办理                                                         |                 |                 |          |                                                                                                    |                    |                                                                                                    |        |            |         |                 |
| ▶ 场地预约                                                           | 新増              |                 |          |                                                                                                    |                    |                                                                                                    |        |            |         |                 |
| 💽 招标文件办理                                                         |                 |                 |          |                                                                                                    |                    |                                                                                                    |        |            |         |                 |
| ▶ 补充文件办理                                                         | 工程名称            | 工程              | 编号       | 查询                                                                                                    |                    |                                                                                                    |        |            | đ       | <u>級查進</u> ▲ 料助 |
| ● 专家抽取申请办理                                                       | 项目列表 🔻          |                 |          |                                                                                                    |                    |                                                                                                    |        |            |         |                 |
| ● 评标结果公示办理                                                       | 招标备案编号          | 工程名称            | 建设单位     | 招标代理                                                                                                    | 工程类别               | 招标方式                                                                                                    | 资审方式   | 代理提交时间     | 状态与流程图  | 操作              |
| 💽 中标通知书办理                                                        | JHSJS2018031401 | 这是一条测试数据520     | 1        | 整洲預航台業代理2                                                                                                    | 建设工程               | 公开招标                                                                                                    | 资格后审   | 2018-03-14 | 补充公告发布  | 赤理              |
| 💌 退保证金办理                                                         |                 |                 |          |                                                                                                    |                    |                                                                                                    | T 40 1 |            |         |                 |
| <ul> <li>项目异常办理</li> </ul>                                       |                 |                 |          |                                                                                                    |                    | 南                                                                                                    | 页 10 🔽 | 余  4 4  第  |         | U P PEIQI       |
| → 业务查询 田                                                         |                 |                 |          |                                                                                                    |                    |                                                                                                    |        |            |         |                 |
|                                                                  |                 |                 |          |                                                                                                    |                    |                                                                                                    |        |            |         |                 |
| <ul> <li>● 退保证金办理</li> <li>● 项目异常办理</li> <li>▶ 业务查询 田</li> </ul> |                 |                 |          |                                                                                                    |                    | 趨                                                                                                    | 页 10 🔽 | 条  4 4  第  | 1_页/共1页 |                 |

- 2、确认无误后直接点击"提交""结束流程"。
  - 注: 公告发布之前查看 PDF 文件是否有损坏;

| ▶ 项目信息       | _                | _     | _    | _    | _     | _ | _     | _          | _  | _ |
|--------------|------------------|-------|------|------|-------|---|-------|------------|----|---|
| ▶ 质疑信息       |                  | _     |      |      |       |   |       |            |    |   |
|              |                  |       |      | 结束流程 | 取消    |   |       |            |    |   |
| ▼ 后审时问场地信息   |                  |       |      |      |       |   |       |            |    |   |
| 质疑截止时间:      | 2018-03-24 16:00 | •     |      |      |       |   |       | 3-26 16:00 | 19 |   |
| 招标文件下载截止时间:* | 2018-04-12 16:00 | F     |      |      |       |   |       |            |    |   |
| 投标文件递交截止时间:  | 2018-04-15 09:30 | l.    |      |      |       |   |       | 4-14 23:59 | 19 |   |
| 开标时间:        | 2018-04-15       | 09:30 | 杨兆又更 |      | 开你吃品: |   | ▲ 九井を | ر<br>چ     |    |   |
| 评标时间:        | 2018-04-15       | 09:30 |      |      | 评标地点: |   | 评标1   | 室          |    |   |
|              |                  |       |      |      |       |   |       |            |    |   |

# 八、专家抽取申请办理

1、点击"专家抽取申请办理",然后在办理中在相应的项目列表中点击"办理"。

| 兰溪市公共资                   | 资源全流            | 程电子交易            | "    | 五 2 (1) (1) (1) (1) (1) (1) (1) (1) (1) (1) | <b>回</b><br>知识库 在 | <ul> <li>表 (1)</li> <li>(1)</li> <li>(1)</li></ul> |        |                |          |                     |
|--------------------------|-----------------|------------------|------|---------------------------------------------|-------------------|----------------------------------------------------------------------------------------------------|--------|----------------|----------|---------------------|
|                          |                 |                  |      |                                             |                   |                                                                                                    |        |                |          |                     |
| 工程建设 企业信息                |                 |                  |      |                                             |                   |                                                                                                    |        |                |          |                     |
| 菜单导航                     | 您所在的位置::        | > 业务办理 > 专家抽取申请办 | ▶理   |                                             |                   |                                                                                                    |        |                |          |                     |
| <ul> <li>我的工作</li> </ul> | 待办理 办理中         | 已办理              |      |                                             |                   |                                                                                                    |        |                |          |                     |
| ▼ 业务办理 □                 |                 | 0.012            |      |                                             |                   |                                                                                                    |        |                |          |                     |
| 💌 项目登记办理                 | 工程复数            | T 19             | 编是   | 查询                                          |                   |                                                                                                    |        |                |          | 2                   |
| 💌 场地预约                   | TUENDA          | 1.12             | - m  | 32, 110                                     |                   |                                                                                                    |        |                | 6        | 帮助                  |
| ● 招标文件办理                 | 项目列表 🔻          |                  |      |                                             |                   |                                                                                                    |        |                |          |                     |
| 💽 补充文件办理                 | 招标备案编号          | 工程名称             | 建设单位 | 招标代理                                        | 工程类别              | 招标方式                                                                                                    | 资审方式   | 代理提交时间         | 状态与流程图   | 操作                  |
| ● 专家抽取申请办理               | JHSJS2018031401 | 这是一条测试数据520      | 1    | 擎洲测试兰溪代理2                                   | 建设工程              | 公开招标                                                                                                    | 资格后审   | 2018-03-14     | 专家抽取申请办研 | 里 办理                |
| ▶ 评标结果公示办理               |                 |                  |      |                                             |                   | 每                                                                                                    | 页 10 🔽 | 条    4 - 4   第 | 1 页/共1 引 | <b>Σ∣ Ϸ Η Ι Ο</b> Ι |
| 💌 中标通知书办理                |                 |                  |      |                                             |                   |                                                                                                    |        |                |          |                     |
| ▶ 退保证金办理                 |                 |                  |      |                                             |                   |                                                                                                    |        |                |          |                     |
| ▶ 项目异常办理                 |                 |                  |      |                                             |                   |                                                                                                    |        |                |          |                     |
| ▶ 业务查询 🕀                 |                 |                  |      |                                             |                   |                                                                                                    |        |                |          |                     |
|                          |                 |                  |      |                                             |                   |                                                                                                    |        |                |          |                     |

2、代理可以在开标前查看是否满足开标条件:点击潜在投标人即可查看。
 注意:目前专家抽取采用线下抽取方式。专家抽取申请这步操作,在填专家信息时,专家数量和专家专业信息列表按实际填写。然后点击提交,结束流程。(这步操作一定要在开标前进行操作)

| 😺 表单 | 🤯 潜在  | :投标人 🛛 🐉          | 会签            | / 附件                |      |      |      |              |        |  |
|------|-------|-------------------|---------------|---------------------|------|------|------|--------------|--------|--|
|      | 🚽 专家  | 油取申请              |               |                     |      |      |      |              |        |  |
|      | ▶ 项目信 | 息                 |               |                     |      |      |      |              |        |  |
|      |       |                   |               |                     |      |      |      |              |        |  |
|      | ▼ 专家进 | 聘信息               |               |                     |      |      |      |              |        |  |
|      | 评标委员会 | 会总数:*             | 5             |                     |      |      | 抽取专家 | 家人员数:*       | 4      |  |
|      | 招标人代表 | 招标人代表人数:* 1       |               |                     |      |      | 系电话: | 15268647130  |        |  |
|      | 预计评标开 | 计评标开始和结束时间:* 上午9点 |               |                     |      | -12点 | ~~~  | ~ 例如:上午8点~下午 | 5点     |  |
|      |       |                   |               |                     |      |      |      |              |        |  |
|      | ▼ 招标人 | 专家列表              |               |                     |      |      |      |              |        |  |
|      | 序号    | 姓名                | 性别            | 身份证号                |      | 评标专业 |      | 现任职务         | 联系方式   |  |
|      | 添加人   | 员                 |               |                     |      |      |      |              |        |  |
|      | c.    |                   |               |                     |      |      |      |              |        |  |
| I    | ▼ 专家专 | 业信息列表(市           | <b>i库专家</b> ) |                     |      |      |      |              |        |  |
|      | 序号    | 类别                | I             | 专业范围                |      | 备选专业 |      | 职称           | 地区编码   |  |
|      | 1     | 资深专家,技            | 能专家           | (住建)房屋建筑 (A.1)>施工 ( | 1.4) |      |      | 全部           | 330781 |  |
|      |       |                   |               |                     |      | 提交   | ਿ    | 存            |        |  |

| 7 抽取规则   |                      |       |             |
|----------|----------------------|-------|-------------|
| 行政主管部门:* | 住建委 🗸                | 专家类别: | ☑资深专家 ☑技能专家 |
| 专业:*     | [(住建)房屋建筑 (A.1)>施] □ | 备选专业: |             |
| 职称:*     | 全部 🗸 全部 🗸            | 人数:*  | 4 ×         |

| < 著在投标人     |         |  |
|-------------|---------|--|
| ▼ 企业缴纳保证金情况 |         |  |
| test 👻      |         |  |
| 缴纳保证金的企业    | 不满足开标条件 |  |

### 九、评标结果公示办理(编辑及发布公示)

1、现场开标结束后,进行评标结果公示办理。点击"评标结果公示办理",然后在"待办理"中选择相应项目,点击"办理"。

| 兰溪市公共资                       | 资源全流                  | 程电子交易            |       |           | 2 2<br>西 兰溪代理 | 回 そ<br>知识库 在线 | 支持 注消  |            |                 |          |
|------------------------------|-----------------------|------------------|-------|-----------|---------------|---------------|--------|------------|-----------------|----------|
| 工程建設 企业信自                    |                       |                  |       |           |               |               |        |            |                 |          |
| THER ILLING                  | Unit the late and the |                  | - 109 |           |               |               |        |            |                 |          |
| 来里导航                         | 忽府住的位置::              | > 业务办理 > 评怀结果公示》 | が埋    |           |               |               |        |            |                 |          |
| ● 我的工作                       | 待办理 办理中               | 已办理              |       |           |               |               |        |            |                 |          |
| ▼ 业务办理 □                     | <u> </u>              |                  |       |           |               |               |        |            |                 |          |
| 🔹 项目登记办理                     | T程名称                  | 工程               | 编号    | 音调        |               |               |        |            | ÷               | 43.李治、 🥐 |
| ▶ 场地预约                       |                       |                  |       |           |               |               |        |            |                 | 帮助       |
| ▶ 招标文件办理                     | 项目列表 🔻                |                  |       |           |               |               |        |            |                 |          |
| ▶ 补充文件办理                     | 招标备案编号                | 工程名称             | 建设单位  | 招标代理      | 工程类别          | 招标方式          | 资审方式   | 代理提交时间     | 状态与流程图          | 操作       |
| <ul> <li>专家抽取申请办理</li> </ul> | JHSJS2018031401       | 这是一条则试数据520      | 1     | 攀洲狮式兰溪代理2 | 建设工程          | 公开招标          | 资格后审   | 2018-03-15 | 编制并发布评标结<br>果公示 | か理       |
| ● 评标结果公示办理                   | -                     |                  |       |           |               | 每             | 页 10 🔽 | 条  4 4  第  | 1 页/共1页         |          |
| • 中标通知节约理                    | -                     |                  |       |           |               |               |        |            |                 |          |
| • 退保证金办理                     |                       |                  |       |           |               |               |        |            |                 |          |
| 💌 项目异常办理                     |                       |                  |       |           |               |               |        |            |                 |          |
| ▶ 业务查询 🕀                     |                       |                  |       |           |               |               |        |            |                 |          |
|                              |                       |                  |       |           |               |               |        |            |                 |          |

2、填写相应的公示时间信息,候选单位信息。

| ▶ 顶日侍白        |                       |     |      |      |       |    |    |    |
|---------------|-----------------------|-----|------|------|-------|----|----|----|
| ▶ 项口指念        |                       |     |      |      |       |    |    |    |
| ▼ 公示时间信息      |                       |     |      |      |       |    |    |    |
| 公示开始时间:*      | 2018-03-16            | 19  |      |      |       |    |    |    |
| 公示截至时间:*      | 2018-03-20            | 19  |      |      |       |    |    |    |
| ▼ 候选单位信息      |                       |     |      |      |       |    |    |    |
| 这是─条测试数据520 ▼ |                       |     |      |      |       |    |    |    |
| 招标控制价(元):     | 100000                |     |      |      |       |    |    | 2  |
|               | 投标单位名称                | 中标价 | 工期承诺 | 质量承诺 | 项目负责人 | 得分 | 备注 | 操作 |
| 排名            | and the second second |     |      |      |       |    |    |    |

3、在标段附件区会有开标时开标工具中上传过来的文件信息。分别点击各个文件进行下载,然后上传。上传成功后点击"保存"。

| 🔁 标段附 | 的件区     |             |      |    |          |       |
|-------|---------|-------------|------|----|----------|-------|
| 添加    |         |             |      |    |          |       |
| 序号    | 名称      | 标段名称        | 类型   | 文件 | 是否让投标人查看 | 操作    |
| 1     | 商务标开标记录 | 这是一条测试数据520 | 普通附件 |    | 否        | 上传 刪除 |
| 2     | 开标结果公布表 | 这是一条测试数据520 | 普通附件 |    | 否        | 上传 刪除 |
| 3     | 评标报告    | 这是一条测试数据520 | 普通附件 |    | 否        | 上传 刪除 |
| 🔁 公共開 | 排区      |             |      |    |          |       |
|       |         | 握众          | 保存   |    |          |       |

4、然后点击"评标结果公示 word",选择模板名称"评标结果公示",点击"导 入模板"。确认信息无误后点击"保存文件""所有文档转 PDF"。

| <b></b>    | 表单 😺 评<br>📢 候<br><b>) 项目</b> | 标结果公示"<br>选公示<br>信息         | WORD                              | 😺 评标结果公式         | T.PDF                | 合签                         | 吉<br>中平平平<br>中平中<br>中<br>中<br>中<br>中<br>中<br>市<br>村<br>村<br>村<br>村<br>村<br>村<br>村<br>村<br>村<br>村<br>村<br>村<br>村 | 择模板<br>希线边公示表(市交通<br>结结果公示<br>结果公示(市电力原<br>结果公示(金华山)<br>《线法公示表(市发闭<br>《结果公示(市水利原 | 重局)<br>局)<br>支委)<br>局) |                                            |              | 异入模板<br>擎洲文档控  | 件                         |
|------------|------------------------------|-----------------------------|-----------------------------------|------------------|----------------------|----------------------------|----------------------------------------------------------------------------------------------------|----------------------------------------------------------------------------------|------------------------|--------------------------------------------|--------------|----------------|---------------------------|
| 提醒:<br>工程: | 模板导入后,请<br>类别:               | <mark>对模板区下的</mark><br>建设工程 | 的每个文(<br>招                        | 牛进行编辑保存!<br>标类型: | (保存后料<br>施工          | 务所有文档转<br>模板类型:            |                                                                                                    | 中标候选公示表                                                                          |                        | 模板名称:                                      | 评标结题         | 果公示            | ~                         |
|            | 隐藏操作栏<br>保存文件<br>页面设置        |                             | Ø Office<br>文件 (F)<br>〕 ☞ 冒<br>开始 | 文档在线编辑<br>       | 面布局                  | 引用 审                       | 间                                                                                                    | 视图  章节                                                                           | 开发工具                   |                                            |              |                |                           |
|            | 打印<br>所有文档转PD                | F                           | おい・「                              | (剪切)<br>一 复制格式剧  | <sup>宋体</sup><br>B I | •   <u>-</u><br>U • AB • X | 二号<br><sup>2</sup> X <sub>2</sub>                                                                               |                                                                                  |                        | ·   ॡ ॡ   <b>*A* •   </b> ੈ<br>= = ≌   ॡ • | ╡<br>┙╴<br>╔ | AaBbCcDd<br>正文 | AaBtA<br><sup>标题1</sup> 1 |
|            | 查看pdf<br>文档对比<br><b>模板</b> 区 |                             |                                   |                  | Γ                    |                            |                                                                                                    |                                                                                  |                        |                                            |              |                |                           |
|            |                              | `n P \                      |                                   |                  |                      |                            |                                                                                                    |                                                                                  |                        |                                            |              |                |                           |

5、确认无误后点击"提交""确认"。

| 单 🛛 🐺 评标结果公示WORD | 😺 评标结果公示PDF 🛛 🔌 会签 | / 附件                                                                       |                      |         |      |       |    |    |       |
|------------------|--------------------|----------------------------------------------------------------------------|----------------------|---------|------|-------|----|----|-------|
| 🛒 候选公示           |                    |                                                                            |                      |         |      |       |    |    |       |
| ▶ 项目信息           |                    |                                                                            |                      |         |      |       |    |    |       |
| ▼ 公示时间信息         |                    |                                                                            |                      |         |      | _     |    |    |       |
| 公示开始时间:*         | 2018-03-16         | 三日 二日 二日 二日 二日 二日 二日 二日 二日 二日 二日 二日 三日 三日 三日 三日 三日 三日 三日 三日 三日 三日 三日 三日 三日 | 主办人:兰溪代理<br>圣办人:兰溪代理 |         |      |       |    |    |       |
| 公示截至时间:*         | 2018-03-20         |                                                                            | 选择人员 7年11            | IIII 3k |      | _     |    |    |       |
| ▼ 候选单位信息         |                    |                                                                            | 10.07                |         |      |       | -  |    |       |
| 这是一条测试数据520 ▼    |                    |                                                                            |                      |         |      |       |    |    |       |
| 招标控制价(元):        | 100000             |                                                                            |                      |         |      |       |    |    | 3     |
| 排名               | 投标单位名称             |                                                                            | 中标价                  | 工期承诺    | 质量承诺 | 项目负责人 | 得分 | 备注 | 操作    |
| 第1候选人            | 投标人2               |                                                                            | 1                    | 1       | 1    | 1     | 1  | 1  | 修改 删除 |
| ▼ 填写信息           |                    |                                                                            |                      |         |      |       |    |    |       |
|                  |                    |                                                                            | 提交                   | 保存      |      |       |    |    |       |

6、点击业务办理下的"评标结果公示",选择相应的项目点击"办理"。

| 兰溪市公共资                                                                        | §源全流            | 程电子交易            | <b>2</b> | <b>[]</b><br>知识库 在线 | <b>入</b><br>支持<br>注销 |      |        |            |                 |        |
|-------------------------------------------------------------------------------|-----------------|------------------|----------|---------------------|----------------------|------|--------|------------|-----------------|--------|
|                                                                               |                 |                  |          |                     |                      |      |        |            |                 |        |
|                                                                               |                 |                  |          |                     |                      |      |        |            |                 |        |
| 菜单导航                                                                          | 您所在的位置::        | > 业务办理 > 评标结果公示机 | ▶理       |                     |                      |      |        |            |                 |        |
| <ul> <li>我的工作</li> </ul>                                                      | 待办理 办理中         | 2 已办理            |          |                     |                      |      |        |            |                 |        |
| ・ 业务办理 🖂                                                                      |                 |                  |          |                     |                      |      |        |            |                 |        |
| 💌 项目登记办理                                                                      | 工程名称            | 工程               | 编号       | 查询                  |                      |      |        |            | Ē               | 8音词。 ? |
| 💌 场地预约                                                                        |                 |                  |          |                     |                      |      |        |            | Les.            | 帮助     |
| ● 招标文件办理                                                                      | 项目列表 ▼          |                  |          |                     |                      |      |        |            |                 |        |
| ▼ 补充文件办理                                                                      | 招标备案编号          | 工程名称             | 建设单位     | 招标代理                | 工程类别                 | 招标方式 | 资审方式   | 代理提交时间     | 状态与流程图          | 操作     |
| ▶ 专家抽取申请办理                                                                    | JHSJS2018030501 | test             | 1        | 攀洲测试兰溪代理2           | 建设工程                 | 公开招标 | 资格后审   | 2018-03-15 | 编制并发布评标结<br>果公示 | 办理     |
| <ul> <li>● 评标结果公示办理</li> <li>● ····································</li></ul> | JHSJS2018031401 | 这是一条测试数据520      | 1        | 攀洲测试兰溪代理2           | 建设工程                 | 公开招标 | 资格后审   | 2018-03-15 | 发布评标结果公示        | 赤理     |
| ▶ 甲标通知书办理                                                                     |                 |                  |          |                     |                      | ص    | 页 10 🗸 | 条 14 4 1第  | 1 页/井1页         |        |
| ▶ 退保证金办理                                                                      |                 |                  |          |                     |                      | -    |        |            |                 |        |
| 💌 项目异常办理                                                                      |                 |                  |          |                     |                      |      |        |            |                 |        |
| ▶ 业务查询 田                                                                      |                 |                  |          |                     |                      |      |        |            |                 |        |
|                                                                               |                 |                  |          |                     |                      |      |        |            |                 |        |

7、确认无误后点击"提交""结束流程"。

| 🛛 🔯 表单 | 😺 评标约               | 吉果公示PDF 🛛 😂 会签   | // pH/牛 |           |      |      |       |    |    |  |
|--------|---------------------|------------------|---------|-----------|------|------|-------|----|----|--|
|        | 🛒 候选                | 公示               |         |           |      |      |       |    |    |  |
|        | ▶ 项目信               | 息                |         |           |      |      |       |    |    |  |
|        | 🔍 公示时               | 间信息              |         |           | _    |      |       |    |    |  |
|        | 公示开始时间:* 2018-03-16 |                  |         | (结束流程) 取消 |      |      |       |    |    |  |
|        | 公示截至时间:* 2018-03-20 |                  |         |           |      |      |       |    |    |  |
|        | ▼ 候选单位信息            |                  |         |           |      |      |       |    | _  |  |
|        | 这是一条测               | 则试数据520 ▼        |         |           |      |      |       |    |    |  |
|        | 招标控制价               | 招标控制价(元): 100000 |         |           |      |      |       |    |    |  |
|        | 排名 投标单位名称           |                  | 马称      | 中标价       | 工期承诺 | 质量承诺 | 项目负责人 | 备注 | 得分 |  |
|        | 第1候选人 投标人2          |                  |         | 1         | 1    | 1    | 1     | 1  | 1  |  |
|        | ▼ 填写信               | <u>息</u>         |         |           |      |      |       |    |    |  |
|        | -1-1(0)             |                  |         |           | 提交   | 回退   |       | 保存 |    |  |

# 十、退非中标保证金

1、点击"退保证金办理",在相应项目后面点击"办理"。

| 兰溪市公共资源全流程电子交易综合系统                             |                 |               |      |           |      |        |         |                 |                |  |
|------------------------------------------------|-----------------|---------------|------|-----------|------|--------|---------|-----------------|----------------|--|
| 工程建设 企业信息                                      |                 |               |      |           |      |        |         |                 |                |  |
| 菜单导航                                           | 您所在的位置: >       | 业务办理 > 退保证金办理 |      |           |      |        |         |                 |                |  |
| 我的工作<br>业务办理 🗆                                 | 待办理 办理中         | 已办理           |      |           |      |        |         |                 |                |  |
| <ul> <li>项目登记办理</li> <li>场地预约</li> </ul>       | 标段名称            | 项目编号          | 查调   |           |      | 高級     |         |                 | ■▲ ?<br>帮助     |  |
| ▶ 招标文件办理                                       | 标段列表 ▼          |               |      |           |      |        |         |                 |                |  |
| ▲ 补充文件办理                                       | 项目编号            | 标段名称          | 建设单位 | 招标代理      | 工程类别 | 招标方式   | 资审方式    | 状态与流程图          | 操作             |  |
|                                                | JHSJS2018031401 | 这是一条测试数据520   | 1    | 擎洲则试兰溪代理2 | 建设工程 | 公开招标   | 资格后审    | 发起退保证金(非中<br>标) | 办理             |  |
| <ul> <li>叶杨母来公尔勿理</li> <li>中标通知书办理</li> </ul>  |                 |               |      |           | 每页1  | 10 🗸 条 | ◀ ◀   第 | 1 页/共1页         | ▶ H   <b>Q</b> |  |
| <ul> <li>● 退保证金办理</li> <li>● 项目异常办理</li> </ul> |                 |               |      |           |      |        |         |                 |                |  |
| 业务查询 田                                         |                 |               |      |           |      |        |         |                 |                |  |

2、确认信息,点击提交,确认即可。

注: 1.在提交之前确认一下退款家数是否正确,有问题及时联系广联达服务;

2.中标单位保证金退款方式与非中标单位流程一样,先退非中标单位后退中标单位;

| 🛃 退非中标的  | 单位保证金 |      |       |       |   |    |    |
|----------|-------|------|-------|-------|---|----|----|
| ▶ 项目信息   |       |      |       |       |   |    |    |
|          |       |      |       |       |   |    |    |
| ▼ 未中标单位列 | 表     | _    |       |       |   |    |    |
|          |       |      | 结束流程( | 取消    |   |    |    |
| 🔁 公共附件区  |       |      |       |       |   |    |    |
| 添加       |       |      |       |       |   |    |    |
| 序号       | 名称    | 上传格式 |       |       |   | 大小 | 操作 |
| ➡ 意见区    |       |      |       |       | _ |    |    |
| 序号       | 业务步骤  | £    | 部门    |       |   | 意见 |    |
| 我的意见:    |       |      |       |       |   |    |    |
|          |       |      |       |       |   |    |    |
|          |       |      |       |       |   |    |    |
|          |       |      | 48.77 | 19 == |   |    |    |
|          |       |      | 旋父    | 林仔    |   |    |    |

# 十一、中标通知书办理

1、点击业务办理下的"中标通知书办理",选择相应的项目点击"办理"。

| 兰溪市公共资<br>■                                  | 贸源全流            | 程电子交易综         | 合系统  |           |      | 桌面   | <b>愛</b><br>兰溪代理 | <b>@</b><br>知识库 在 | <b>会</b><br>E线支持 | <b>④</b><br>注销 |
|----------------------------------------------|-----------------|----------------|------|-----------|------|------|------------------|-------------------|------------------|----------------|
| 工程建设 企业信息                                    |                 |                |      |           |      |      |                  |                   |                  |                |
| 菜单导航                                         | 您所在的位置: >       | 业务办理 > 中标通知书办理 |      |           |      |      |                  |                   |                  |                |
| <ul> <li>▶ 我的工作</li> <li>▼ 业务办理</li> </ul>   | 待办理 办理中         | 已办理            |      |           |      |      |                  |                   |                  |                |
| <ul> <li>▼ 项目登记办理</li> <li>▼ 场地预约</li> </ul> | 标段名称            | 项目编号           |      | 查询        |      |      |                  | 高级                | <u>·查询</u> ▲     | <b>?</b><br>帮助 |
| ▶ 招标文件办理                                     | 标段列表 🔻          |                |      |           |      |      |                  |                   |                  |                |
| ● 补充文件办理                                     | 项目编号            | 标段名称           | 建设单位 | 招标代理      | 工程类别 | 招标方式 | 资审方式             | 状态与流程图            |                  | 操作             |
| ▶ 专家抽取申请办理                                   | JHSJS2018031401 | 这是一条项试数据520    | 1    | 擎洲测试兰溪代理2 | 建设工程 | 公开招标 | 资格后审             | 中标通知书办            | ₽                | 办理             |
| <ul> <li>         ・</li></ul>                |                 |                | ·    | ·         | 每页 1 | 0 🗸  | 4 4  第[          | 1 页/共1            | 页  ▶             | N I O          |
|                                              |                 |                |      |           |      |      |                  |                   |                  |                |

2、填写好相应信息后,在标段附件区点击上传相应的附件,然后点击"保存"。

| <ul> <li>中核单位。</li> <li>股核人2</li> <li>中核约(元)(廣車(%):</li> <li>1</li> <li>工時承諾(品历元):</li> <li>1</li> <li>(1</li> <li>(1</li></ul> | ;称:      | 这是一条测试数据520    |   |               |   |   |  |
|----------------------------------------------------------------------------------------------------|----------|----------------|---|---------------|---|---|--|
| 工時承諾(日历元):     1     氏量承諾:     1       夏自负息、     1        第 場合協良         本古友布时員:**     20180316100000        新成市員:**     20180316100000        中報时間:**     20180316100000                                                                                                    | ±位:*     | 投标人2           | ~ | 中标价(元)/费率(%): | 1 |   |  |
| 월負负表.: 1 1 1 1 1 1 1 1 1 1 1 1 1 1 1 1 1 1 1                                                                                                    | (诺(日历天): | 1              |   | 质量承诺:         | 1 |   |  |
| 項写信息         公告该來时词:*         20180316100000         国         公告该來时词:*         20180316100000         国           中枢投标人支別:*         送人         ✓         中枢分格:*         1         ×           中枢封词:*         20180316100000         国         ●         ●         ●                                                                                                    | 读人:      | 1              |   |               |   |   |  |
| 中和計算:************************************                                                                                                    | ふた人本別:*  | 法人             |   | 中标价格.*        | 1 | × |  |
|                                                                                                    | 间:*      | 20180316100000 |   | 444401484-1   | 1 | × |  |
| 家段附件区                                                                                                    | 村件区      |                |   |               |   |   |  |
| 标段附件区                                                                                                    | 射件区      |                |   |               |   |   |  |

3、点击"中标通知书 word"确认信息无误后,点击"保存文件""所有文档转 PDF"。

|   | 表单 🛛 😼 中标                  | 通知书WORD 😺 中标通知书PDF            | - 🐉 会签 🥒 附件      | ŧ         |                                         |       |         |
|---|----------------------------|-------------------------------|------------------|-----------|-----------------------------------------|-------|---------|
|   | <b>■</b> +1 <del>- 1</del> | 纪生友安                          |                  | e         |                                         |       |         |
| Ī |                            | 112 古 田 未<br>请对模板区下的每个文件讲行编辑修 | R存! (保存后将所有文档转P) |           |                                         |       |         |
|   | 工程类别:                      | 建设工程 招标类                      | 型: 施工            | 模板类型:     | 中标通知书                                   | 模板名称: | 中标通知书 🗸 |
|   | 隐藏操作栏                      | ● Office文档在线编辑                |                  |           |                                         |       |         |
|   | 保存文件                       | 文件(7)                         |                  |           |                                         |       |         |
|   | 页面设置                       | 开始 插入 页面布局                    | 引用 审阅 礼          | 观图 章节 开发工 | <u> </u>                                |       |         |
|   | 打印                         |                               | ori → 五号 →       |           | ≣੶ ≣≣  <b>*</b> /-  <u>₽</u>   <i>+</i> |       | Bt AaBb |
|   | 所有文档转PDF                   | 和知べし、「夏雨」作びしめ」の               |                  |           |                                         |       |         |
|   | 查看pdf                      |                               |                  |           |                                         |       |         |
|   | 文档对比                       |                               |                  |           |                                         |       |         |
|   | 模板区                        |                               |                  |           |                                         |       |         |
|   | 中标通知书                      |                               | 22222            | 2         |                                         |       | L       |

4、pdf 转好后,进行电子签章。

| 🛛 表单 🛛 😺 中标通 | 知书WORD 🛛 🔯 中标通知书 | PDF 🖉 会签 🖉 附件 📀                            |
|--------------|------------------|--------------------------------------------|
| 大 予画         |                  | ② ② 【 本地签章 】 云端签章 ④ 批量验证                   |
| ▶ 项目信息       |                  |                                            |
| ▼ 中标单(       |                  |                                            |
| 标段名称:        | 222222           | 正在初始化环境…                                   |
| 工期承诺(日       | I                | 設計器車動編<br>除近UKev密码                         |
| 项目负责人:       |                  | <u> </u>                                   |
| ▼ 填写信!       |                  | UKey密码: 「                                  |
| 公告发布时间       |                  | 收内扒睡益           修改密码         登录         取消 |
| 中标时间:*       |                  |                                            |

5、最后,点击"提交""确认"。

| < ■ 书面报告备案           |                 |       |         |          |                |   |
|----------------------|-----------------|-------|---------|----------|----------------|---|
| 项目信息                 |                 |       |         |          |                |   |
| 7 内运的广广自             |                 | _     |         |          | _              |   |
| 中你毕业信息               |                 | 下一步跟  | 先接收为主办: |          |                |   |
|                      | 区是一余 測 ( 数 据520 | r—93¥ | 选择人员 清空 |          |                |   |
|                      | 投标人2            |       | 7.41    | 面当       |                |   |
| 工期承诺(日历天):<br>项目负责人: | 1               |       | NO VI   | -64/13   |                |   |
| ▼ 填写信息               |                 |       |         |          |                |   |
| 公告发布时间:*             | 20180316100000  | Ĩ     |         | 公告结束时间:* | 20180318100000 | Ī |
| 中标投标人类别:*            | 法人              | ~     |         | 中标价格:*   | 1              |   |
| 中标时间:*               | 20180316100000  | 1     |         |          |                |   |
|                      |                 |       |         |          |                |   |
|                      |                 |       | 40.27   | 19.7=    |                |   |

注: 中标公示由中心财务操作、交易服务费需要中 心缴纳;

## 十二:项目异常办理

 1.该功能针对废标、流标的项目进行设置,点击"终止"进入办理界面,结束 流程即可;代理进行退缴款单位保证金,退保证金流程详见步骤十。

| 菜单 | 导航       | 您所在的位置: > !  | 业务办理 > 项目异常办理  |      |              |      |      |      |         |            |
|----|----------|--------------|----------------|------|--------------|------|------|------|---------|------------|
| +  | 我的工作     | 项目信息 办理中     | 已办理            |      |              |      |      |      |         | <b>(</b> 7 |
| -  | 业务办理 🗆   |              |                |      |              |      |      |      |         |            |
|    | 项目登记办理   | 标段名称         | 项目编            | 号    | 查询           |      |      |      | 真怨奋润↓   | ?          |
| +  | 场地预约     |              |                |      |              |      |      |      | (hist.) | 帮助         |
| +  | 招标文件办理   | 项目列表 🔻       |                |      |              |      |      |      |         |            |
|    | 补充文件办理   | 项目编号         | 项目名称           | 建设单位 | 招标代理         | 工程类别 | 招标方式 | 资审方式 | 操作      |            |
| ٠  | 专家抽取申请办理 | JS2018030602 | 这是一条测试数据(tiyi) | 1    | 攀洲工程建设代理测试公司 | 建设工程 | 公开招标 | 资格后审 | 终止      |            |
| +  | 评标结果公示办理 | JS2018030601 | 这是一条测试数据0306   | 1    | 攀洲工程建设代理测试公司 | 建设工程 | 公开招标 | 资格后审 | 终止      |            |
| 4  | 中标通知书办理  | JS2018020603 | 这是一条测试数据0206   | a    | 攀洲工程建设代理测试公司 | 建设工程 | 公开招标 | 资格后审 | 终止      |            |
|    | 退保证金办理   | JS2018020502 | 这是一条测试数据(综合)   | 1    | 攀洲工程建设代理测试公司 | 建设工程 | 公开招标 | 资格后审 | 终止      |            |
| _  | 项目异常办理   | JS2018012801 | 这是一条测试数据0128   | 1    | 攀洲工程建设代理测试公司 | 建设工程 | 公开招标 | 资格后审 | 终止      |            |
|    | 业务查询 🕀   | JS2018011004 | 这是一条测试数据ASD    | 1    | 攀洲工程建设代理测试公司 | 建设工程 | 公开招标 | 资格后审 | 终止      |            |